## Kopieren, Installieren und Lizensieren von DynaGeo

- Laden der komprimierten Installationsdatei edg.exe (Version 2.6c) oder edg26e.exe aus dem Internet von Adresse http://www.dynageo.de/ oder vom "schwarzen Brett"
- Wathematik und Informatik\Deissler\Geometrie\Geometrie\_SS2005\DynaGeo +Lizenzdatei-PHFR
  Starten der Installationsdatei edg26.exe, die eine Demoversion auf dem Rechner in einem Verzeichnis c:\Programme\DynaGeo\(oder einem anderen, frei zu wählenden Verzeichnis) installiert.
- Laden der Lizensierungsatei PdagogischeHochschule01.dgl vom "schwarzen Brett"
  Wathematik und Informatik\Deissler\Geometrie\Geometrie SS2005\DynaGeo+Lizenzdatei-PHFR
- Kopieren der Lizensierungsatei PdagogischeHochschule01.dgl in das Verzeichnis, in dem DynaGeo installiert ist (üblicherweise c:\Programme\DynaGeo\).
- Starten der Demoversion von DynaGeo
- Unter dem Menüpunkt Hilfe Régistrieren wählen. DynaGeo wird dadurch in eine für die PH-Freiburg lizensierte Version umgewandelt.
- Falls die Installationsdatei und die Lizensierungsdatei vor der Installation schon in einem gemeinsamen Verzeichnis stehen, dann wird bei der Installation der Lizensierungsprozess gleich automatisch vorgenommen. Dies ist der einfachste Weg zur Installation. Beide Dateien stehen auf dem "Schwarzen Brett" im o.g. Verzeichnis.
- Die Dateien passen nicht mehr auf eine einzige 3.5" Diskette, aber die Version 2.5 mit der Installationsdatei edg25.exe (auch noch verfügbar und auch noch verwendbar) schon.